# QUICK REFERENCE

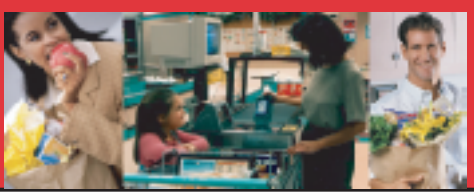

# Troubleshooting Tips for the Self Checkout Lane - Side A

Identify the problem and perform the resolution before calling the help desk. Detailed procedures are on Side B.

# **Problem and Resolution**

## Display is Black

If the top right corner is black (see Figure 1) and the lane does not respond when you scan your shopper assistant card, perform step 1.

- **1.** Perform the Pull the Red Button procedure on Side B.
- **2.** Perform the Push the Green Button procedure.

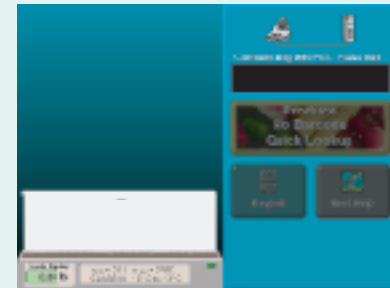

Figure 1: Blank Screen (Top Right)

If the whole screen is black (see Figure 2) and the lane does not respond when you scan your shopper assistant card, perform step 1.

- 1. Perform the Pull the Red Button procedure on Side B.
- **2.** Perform the Push the Green Button procedure.

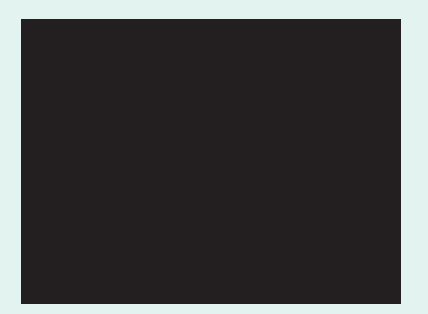

Figure 2: Blank Screen (Total)

# Lock up (Greyed Screen)

If the buttons on the screen are grey and the lane does not respond when you scan your shopper assistant card, perform step 1.

**1.** Perform the Push the Green Button procedure.

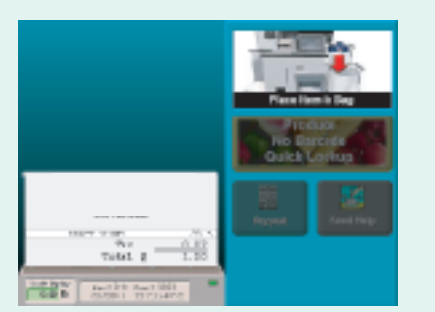

Figure 3: Locked Lane

## Lane Returns All Items or All Type 2 Items

- 1. Perform the Zero Security scale procedure.
- **2.** Perform the Zero Scanner scale procedure.
- **3.** Perform the Check Arches procedure.

#### Lane Printer Failure

- 1. Check paper orientation and type.
- **2.** Power down the lane.

#### **Axiohm Printer Paper Orientation**

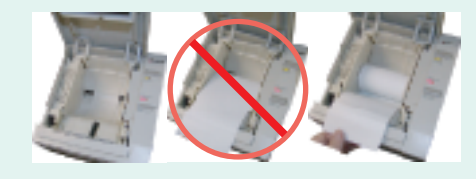

#### **IBM Printer Paper Orientation**

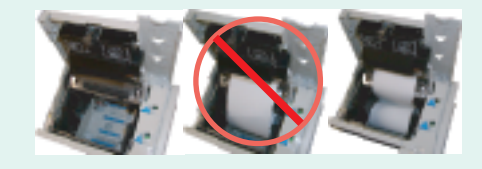

### Cash Component Failure

- **1.** Perform the Coin Acceptor procedure.
- **2.** Perform the Bill Acceptor procedure.
- **3.** Perform the Coin Dispenser procedure.
- **4.** Perform the Bill Dispenser procedure.

# QUICK REFERENCE

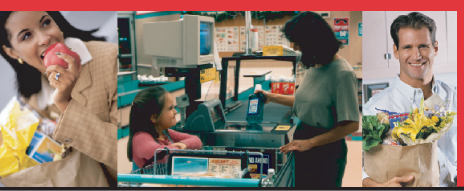

# Troubleshooting Tips for the Self Checkout Lane - Side B

Reminder: Shopper Assistant Cards may not allow all of these procedures. Check with your manager for clearance

### **Detailed Procedures**

#### Push the Green Button

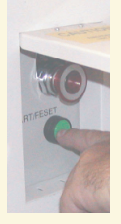

### Pull the Red Button

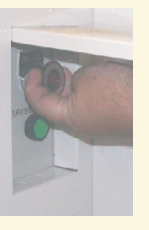

### Lane Power Down

- 1. Scan your shopper assistant card.
- **2.** Touch Close Lane.
- **3.** Scan your shopper assistant card again.
- **4.** Touch Power Off.

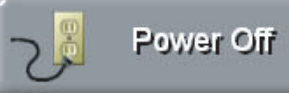

- 5. Wait 5 minutes.
- 6. Press the Green Button.

# Check Arches

- If arches have chasing lights:
- 1. Clean any debris from arches.
- 2. Move order separator.

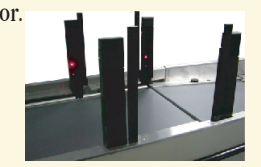

#### Zero Security Scale

- **1.** Clear the security conveyor.
- **2.** Scan your shopper assistant card.
- 3. Touch Shopper Assistant Menu.
- **4.** Touch Zero Security Scale.
- **5.** Touch Exit.

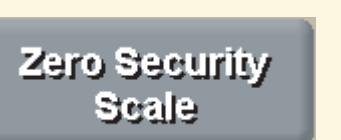

#### Zero Scanner Scale

- **1.** Clear the Scanner Scale.
- 2. Push the Zero Scale button.

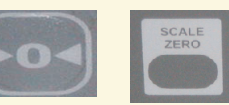

# Bill Dispenser

- **1.** Follow the on-screen prompts.
- **2.** Remove bill cassettes.
- 3. Inspect rear of cassettes for jams.
- **4.** Check cassettes for unserviceable bills.
- 5. Firmly press each cassette until it beeps.
- 6. Push on the front of each cassette again.
- 7. If it beeps again, call the help desk.

### Coin Acceptor

- **1.** Follow the on-screen prompts.
- **2.** Clear debris from slot.
- **3.** Push coin return button.

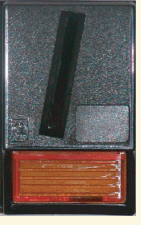

### Coin Dispenser

Follow the on-screen prompts. Check for foreign currency.

- 1. Remove three coins from each slot.
- 2. Reload good coins in top of cassette.
- **3.** Load cassette to capacity.
- **4.** Make sure cassette is seated properly.

# Bill Acceptor

Follow the on-screen prompts. Reset Cassette

- . Remove bill cassette.
- **2.** Remove bills.
- **3.** Replace cassette.
- **4.** Engage the cassette.

Reset Power to the Bill Acceptor

- 1. Power the lane down.
- **2.** Remove the bill cassette.
- **3.** Power up the lane.
- **4.** As the lane powers up, reinsert the cassette.